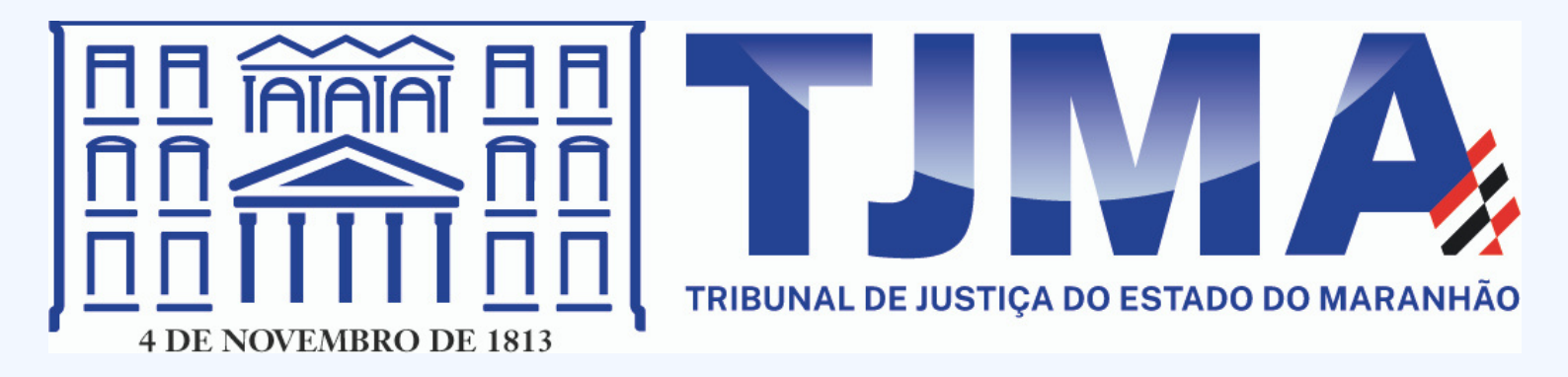

# MANUAL SISTEMA ACCESSUS

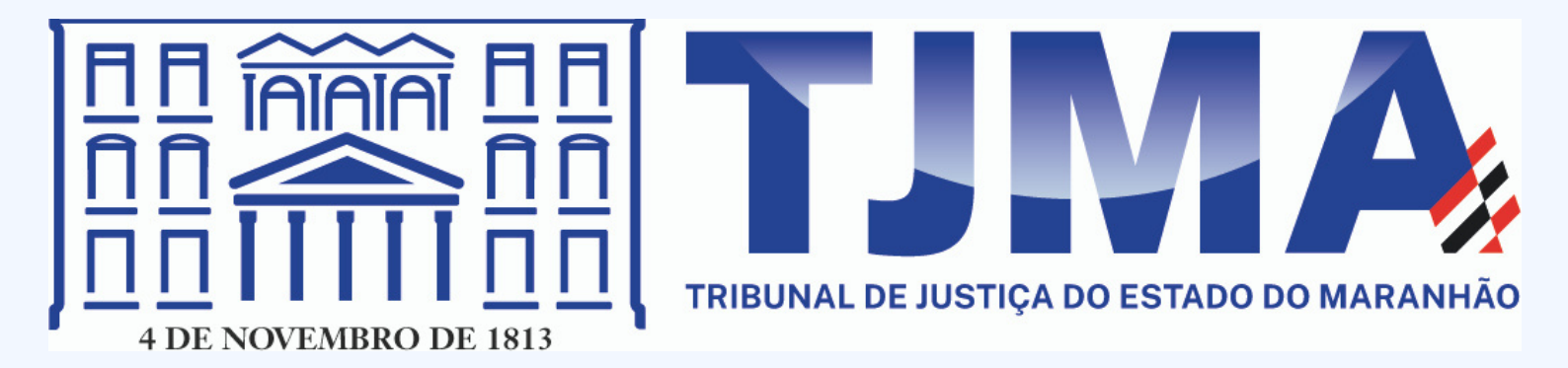

# FLUXO DE SOLICITAÇÃO DE CRACHÁ

PASSO 1: O USUÁRIO DEVE ACESSAR O PORTAL DE SISTEMAS SENTINELA, INFORMAR SEU USUÁRIO E SENHA, E ACIONAR O COMANDO [ENTRAR].

|                                                                                    | ÚLTIMOS AVISOS       |
|------------------------------------------------------------------------------------|----------------------|
| Sentinela<br>Poder Judiciário do Maranhão<br>Acesso aos sistemas:                  | Nenhum aviso recente |
| Entrar                                                                             |                      |
| Esqueci minha senha                                                                |                      |
| Os aplicativos são homologados para execução em<br>Mozilla Firefox e Google Chrome |                      |

# PASSO 2: AO ACESSAR O SENTINELA, O USUÁRIO ACIONARÁ O SISTEMA *Accessus*.

|   | Sentinela CADASTROS                                                                                                    | CERTIFICADO ASSINADOR RELATÓR                                                                     | 105                                                                                     | DAVID CAUASSANA COSTA     | Sar |
|---|----------------------------------------------------------------------------------------------------|---------------------------------------------------------------------------------------------------|-----------------------------------------------------------------------------------------|---------------------------|-----|
|   | Bem-vindo ao Sentinel                                                                                                    | a                                                                                                 | VERSÃO DE DESENVOLVIMENTO                                                               | iii 140821 1252           | 0   |
| 6 | SISTEMAS                                                                                                    |                                                                                                   |                                                                                         | MENSAGENS                 |     |
|   | Accessus<br>Sistema da Diretoria de<br>Segurança Institucional e<br>Gabinete Militar - OSIGMUTIMA,<br>para cadastro de visitantes e<br>usuários dos serviços da Justiça. | Acolher<br>Sistema de Cadastro de Planos<br>Indivíduais de Atendimento, para<br>a Casa da Criança | AEGIS<br>Sistema de gestão arquivística                                                 | 1                         |     |
|   | AEGIS-D<br>Sistema de gestão arquivística<br>depositário                                                                                                    | App Exemplo<br>App Exemplo (tima-infra-jee +<br>tima-infra-angular)                               | AR Digital                                                                              | Nenhuma mensagem näo lida |     |
|   | Assinador Digital<br><sup>Administração</sup> do Assinador<br>Digital                                                                                                    | ATTENDE<br>Sistema de tele-atendimento do<br>tribunal                                             | Auditus<br>Sistema de Controle das<br>Serventas Extrajudiciais do<br>Estado do Maranhão | Mostrartodas              |     |

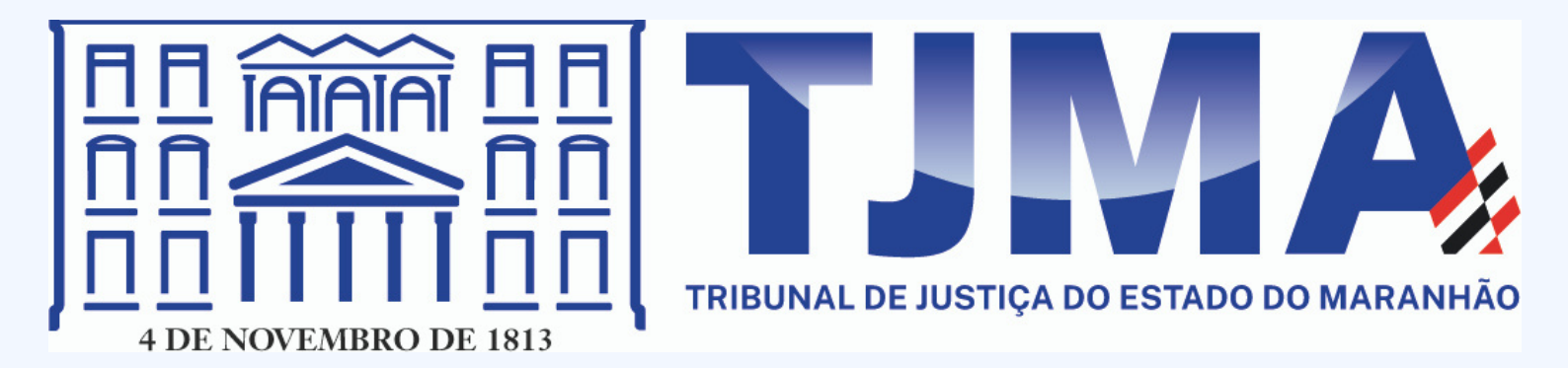

# PASSO 3: AO ACESSAR O SISTEMA ACCESSUS PELO SENTINELA, O USUÁRIO IRÁ ACESSAR O MENU [CRACHÁ], E DEPOIS [SOLICITAR].

| 😹 TJMA ACCESSUS CRACHÁS - | MILTON DE FREITAS E SILVA FILHO |  |  |
|---------------------------|---------------------------------|--|--|
| Solicitar                 |                                 |  |  |
| Bem-vindo.                |                                 |  |  |
|                           |                                 |  |  |
|                           |                                 |  |  |
|                           |                                 |  |  |
|                           |                                 |  |  |
|                           |                                 |  |  |

# PASSO 4: O SISTEMA ABRIRÁ A CONSULTA DE SOLICITAÇÕES DE CRACHÁS, ONDE USUÁRIO ACIONARÁ O BOTÃO [ADICIONAR].

| TIMA ACCESSUS CRACHÁS - |                     |                       | 'on de freitas e silva filho | Sair  |
|-------------------------|---------------------|-----------------------|------------------------------|-------|
| Consultar Solicitações  |                     | 14/06/2021 08:29      | 1 2                          |       |
| € Localizar no grid     | φ                   |                       |                              | 10 🗸  |
| <br>N° da Solicitação   | Data da Solicitação | Motivo da Solicitação | Status                       | Ações |
| Lista vazia.            |                     |                       |                              |       |

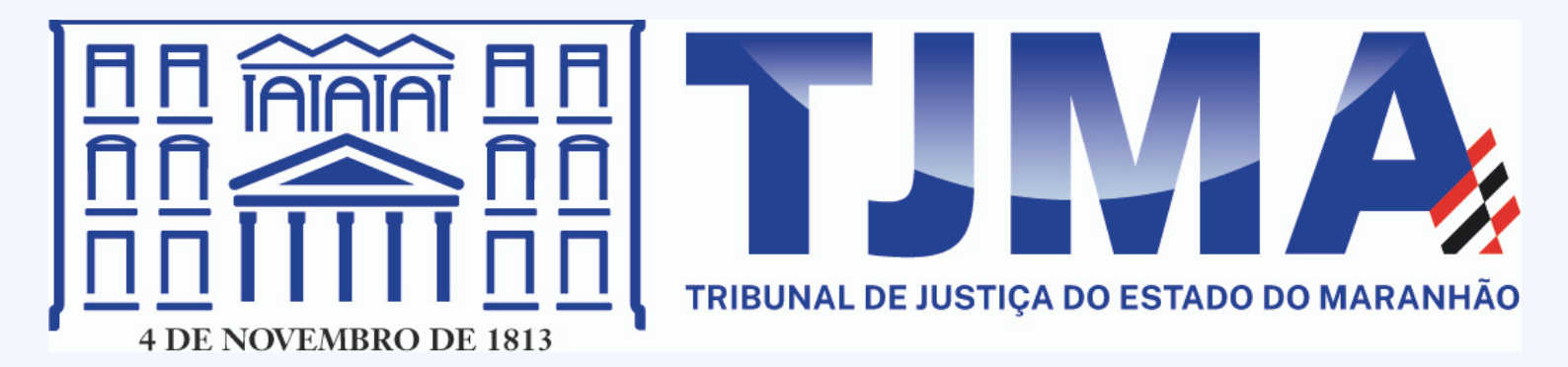

# PASSO 5: O USUÁRIO DEVE INFORMAR OS CAMPOS OBRIGATÓRIOS COMO MOTIVO "Novo crachá" e inserir o nome que deseja constar no crachá.

| TIMA ACCESSUS CRACHÁS -                                                                                                    |                                                                                                    | MILTON DE FREITAS E SILVA FILHO Sair   |
|----------------------------------------------------------------------------------------------------|----------------------------------------------------------------------------------------------------|----------------------------------------|
| Cadastrar Solicitação do Crachá                                                                                                 |                                                                                                    | 🗰 14/08/2021 08:32 Concluir Voltar 🚺 🕐 |
| Matricula *<br>195768<br>Unidade de Trabalho/Administrativa *<br>DEPOSITARIO PUBLICO DO FORUM E<br>Nome no Crachá *<br>Motivo * | Servidor MILTON DE FREITAS E SILVA FILHO E SAO LUIS OBS':: A foto deve ser em tamanho 3x4. OBS <sup>1</sup> :: A foto deve ter fundo branco | SECRETARIO DE DEPOSITO<br>JOSTOS       |
| ARQUIVOS ANEXOS                                                                                                    | Enviar arquivo                                                                                                    |                                        |
| Localizar no grid Ø                                                                                                    |                                                                                                    | 10 💌                                   |
| Lista vazia.                                                                                                    | Anexo                                                                                                    | Ações                                  |

<mark>OBS.:</mark> PARA INCLUIR A FOTO NO CRACHÁ, BASTA O USUÁRIO DIRECIONAR O CURSOR NA Imagem do crachá, e aparecerá um botão de [adicionar]

OPCIONALMENTE, NA TELA DE CONSULTA DE SOLICITAÇÕES DE CRACHÁS, O USUÁRIO Pode Realizar a alteração ou cancelamento da solicitação de crachá, Através dos comandos destacados abaixo:

| B TIMA ACCESSUS CRACHÁS - |                     |                       | L MILTON DE FREITAS E SILVA FILHO Sair |        |  |
|---------------------------|---------------------|-----------------------|----------------------------------------|--------|--|
| Consultar Solicit         | ações de Crachás    |                       | 14/08/2021 08:53                       | 00     |  |
| • Localizar no g          | rid O               |                       | 1-1 de 1 🕷 🤇 🚺 1                       | » 10 V |  |
| Nº da Solicitação         | Data da Solicitação | Motivo da Solicitação | Status                                 | Ações  |  |
| 126                       | 14/06/2021          | MUDANÇA DE SETOR      | Pendente de atendimento                | / 0 :  |  |
|                           |                     |                       |                                        | )      |  |

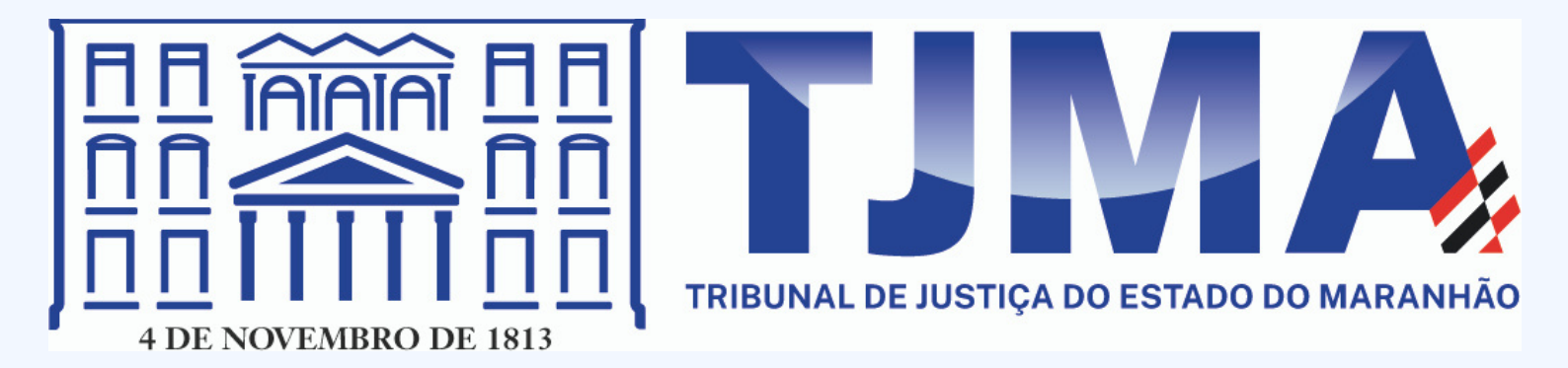

# A AÇÃO DE ALTERAR É ACIONADA ATRAVÉS DO BOTÃO COM ÍCONE "LÁPIS". JÁ O Cancelamento da Solicitação, é acionado através do comando que contém o Ícone: "3 pontinhos" e depois [cancelar]

## **OBSERVAÇÕES**

# 1. UMA SOLICITAÇÃO DE CRACHÁ SÓ PODERÁ SER ALTERADA OU CANCELADA CASO A Situação esteja "pendente de atendimento", ou seja, ainda não tenha sido Atendida pelo setor responsável.

2. CASO A SOLICITAÇÃO DE CRACHÁ SEJA DEVOLVIDA PELO SETOR DE ANÁLISE, O Status será alterado para "devolvido" para o solicitante, ocasião em que o Usuário deverá corrigir e acionar o comando alterar. Assim, a solicitação Voltará para a situação "pendente de atendimento" e o setor responsável Analisará novamente.